无线定位 杨攀 2017-03-10 发表

本案例介绍基于H3C 蓝牙之心AP实现ibeacon定位和摇一摇的典型配置。

本案例适用于使用Comware V7软件版本的无线控制器和接入点产品,如果使用过程中与产品实际情况 有差异,请以设备实际情况为准。

本案例中的配置均是在实验室环境下进行的配置和验证,配置前设备的所有参数均采用出厂时的缺省 配置。如果您已经对设备进行了配置,为了保证配置效果,请确认现有配置和以下举例中的配置不冲 突。

#### AC版本和IMC版本需求

使用AC版本:用C5116P11(D011SP11)及以上的版本。

使用iMC版本: iMC PLAT 7.2(E0403P04)、iMC WSM 7.2(E0502P04)、WSM补丁

#### 布置beacon

根据客户的需求来进行配置ibeacon,如果客户要求精度要高点儿,那就布置密集一点儿,一般间隔为4米左右,成平行四边形的方式布置。

#### 查看和更改beacon的参数

通过APP对beacon的信息进行查看和修改。

APP: aprilbeacon,可以通过这个APP对ibeacon进行信息的查看和参数的修改。

如图所示,在一个区域内部署AP设备和ibeacon设备,并通过AP设备来对ibeacon设备进行管理,即由 AP收集BLE信息,然后提供给服务器进行计算,使用户可以通过地图、表格或者报告等形式获取到无 线网络中ibeacon设备的电量、RSSI等信息。

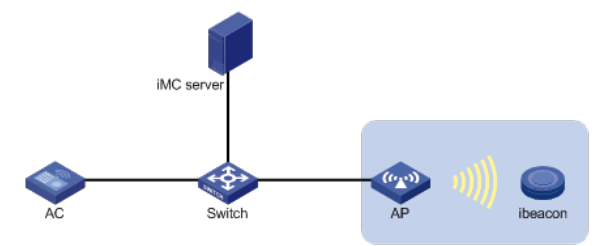

AP通过VLAN 1进行注册,获取的地址为109.0.0.1.AC的vlan 1地址109.0.0.7, IMCserver的地址为10.1 53.48.54, IMC和AC之间三层可达。

### 配置思路

AP需要在AC上上线后,将扫描到的ibeacon信息发送给IMC服务器。需要保证AC和AP均能和IMC网络通,所选用的AP硬件上必须支持蓝牙协议。

### 配置AC接口

# 创建VLAN 1及其对应的VLAN接口,配置VLAN 1的接口IP地址,AC将使用该接口的IP地址与AP建 立CAPWAP隧道。 <AC> system-view [AC] vlan 1 [AC-vlan1] quit [AC] interface vlan-interface 1 [AC-Vlan-interface1] ip address 109.0.0.7 24 [AC-Vlan-interface1] quit

# 创建手工AP,名称为k,并配置序列号。 <AC> system-view [AC] wlan ap k model WA4320-ACN-B [AC-wlan-ap-k] serial-id 210236A35VA11A100678ACNB

#进入module视图,配置moudule使能和module类型 [AC-wlan-ap-k] module 1 [AC-wlan-ap-k-module-1] module enable [AC-wlan-ap-k-module-1] type BLE

# 开启BLE定位功能。 [AC-wlan-ap-k] rfid-tracking ble enable #配置服务器地址和端口号 [AC-wlan-ap-k] rfid-tracking **ble** engine-address 172.17.0.100 engine-port 1145 #开启邻居上报功能 [AC-wlan-ap-k] rfid-tracking ble report enable #配置BLE默认指令密码 [AC-wlan-ap-k] rfid-tracking ble command-password simple AprilBrother #设置邻居上报周期 [AC-wlan-ap-k] rfid-tracking ble report interval 5

# 配置IMC

1、添加设备
#把AC添加进iMC。
确认AC上已配置SNMP, Telnet, 且和imc Server网络通,将AC添加到iMC网管平台中,如下图,点 击确定后AC添加到iMC管理平台中,之后就可以对AC进行管理,还可以管理关联到此AC的AP
(1)登陆IMC,点击资源;
(2)点击增加设备;
(3)输入AC地址: 109.0.0.7;
其他采用默认配置,单击<确定>按钮完成操作。
图2 增加AC

| H3C                                                                                                    | Intelligent   | Mana | gement Cente                                 | er                   |        |        |      |   |   |
|----------------------------------------------------------------------------------------------------|---------------|------|----------------------------------------------|----------------------|--------|--------|------|---|---|
| *                                                                                                    | 首页            | 资源   | 业务                                           | 告警                   | 报表     | 系统管理   |      |   |   |
| 视图管理                                                                                                    |               | ~    | 見 资源 > 増加没                                   | 备                    |        |        |      |   |   |
| <ul> <li>※ 网络拓扑</li> <li>※ 网络拓扑()</li> <li>哈 接口视图</li> <li>※ 下级网管视</li> <li>● 自定义视图</li> <li>목 IP视图</li> </ul> | Applet )<br>图 | >>>  | 设备基本(<br>主机名或)<br>设备标签<br>掩码<br>设备分组         | 言息<br>P地址 *          |        | 109.0  | .0.7 | • | 0 |
| 🚱 设备视图                                                                                                    |               | >>>  | 登录方式                                         | schTran省详有           | 山木図営を泣 | Teinet | 1    | • | 0 |
| 资源管理                                                                                                    |               | >    | <ul> <li>√ 13.00 m</li> <li>√ 没备式</li> </ul> | z時Ping操作(            | ?)     |        |      |   |   |
| 终端准入管理                                                                                                    |               | >    | Ping7                                        | F通也加入?               | も管理ID  |        |      |   |   |
| 性能管理                                                                                                    |               | >    | 19200                                        | 100 acrosser1 H      |        |        |      |   |   |
|                                                                                                    |               |      | +配置SN<br>+配置Tel<br>+配置SS                     | MP参数<br>net参数<br>H参数 |        |        |      |   |   |

# 2、配置位置视图

#### # 配置位置视图。

登录进入iMC管理平台,选择"业务"页签,单击导航树中的[无线业务管理/视图管理/位置视图]菜单项,进入设备配置页面。单击<增加>按钮,进入增加接入设备信息页面。

- (1) 输入位置名:BLE (自定义);
- (2) 其他采用默认配置, 单击<确定>按钮完成操作。
- 图三 增加位置视图

| 业务 > 无线业务管理 > 位置视图 > 增加位置 |                             |      |
|---------------------------|-----------------------------|------|
| 增加位置                      |                             |      |
|                           |                             |      |
| 位置名*                      | floor1                      |      |
| 位置类型                      | 区域                          |      |
| 热点                        |                             |      |
| 自动匹配虚拟AP                  |                             |      |
| 默认设为定位AP                  |                             |      |
| 自动增加AP                    |                             |      |
|                           |                             |      |
|                           |                             | 确定取消 |
| 3、设置背景图                   |                             |      |
| 位置视图创建完成后,设置背景            | 邊图有两种方式:                    |      |
| · 使用系统预置的背景图库;            |                             |      |
| • 使用预先绘制好的实际环境的           | 的图片。                        |      |
| (1)选择"业务"页签,单击导航树中        | •的"无线业务管理 > 无线拓扑"菜单项,打      |      |
| 开无线拓扑窗口。在拓扑中选择            | 肇"无线拓扑 > 位置视图 > floor1",进入位 |      |
| 置视图floor1。                |                             |      |
| (2)在拓扑图上方的工具栏中,点:         | 击添加背景图图标,弹出设置拓扑背景图窗         |      |
| Π.                        |                             |      |
| <b>—</b> •                |                             |      |

(4)单击<选择文件>按钮。在弹出的窗口中选择图片后,单击<打开>按钮,返回设 置拓扑背景图窗口。 (5)单击<图片预览>按钮,所选背景图显示在窗口中,可以单击<重新选择>按钮. (6)新选择背景图片。 图四 增加背景图

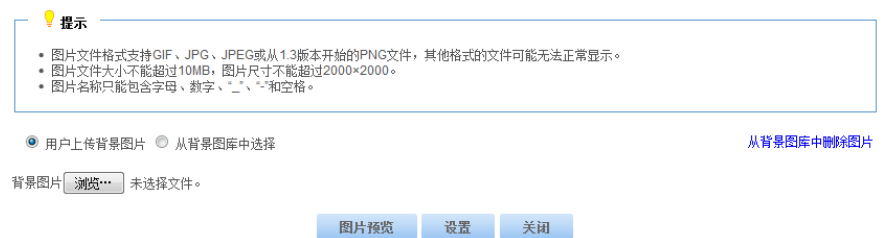

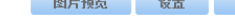

## 4、设置比例尺

该功能用于设置背景图与建筑实际长度的比例。比例设置是否准确,影响信号覆盖测试和无线网络规 划的准确性。

(1) 在背景图上方的工具栏中,点击设置比例尺图标。或者在空白处点击鼠

标右键,在弹出的菜单中选择"设置比例尺"菜单项,按住鼠标左键进行画线操作,画线结束后松开左键 , 弹出指定实际长度窗口。

(2) 在实际长度输入框中输入数值,并在其后选择一个计量单位。计量单位包括米和英尺。

(3) 单击<确定>按钮。

图5设置比例尺

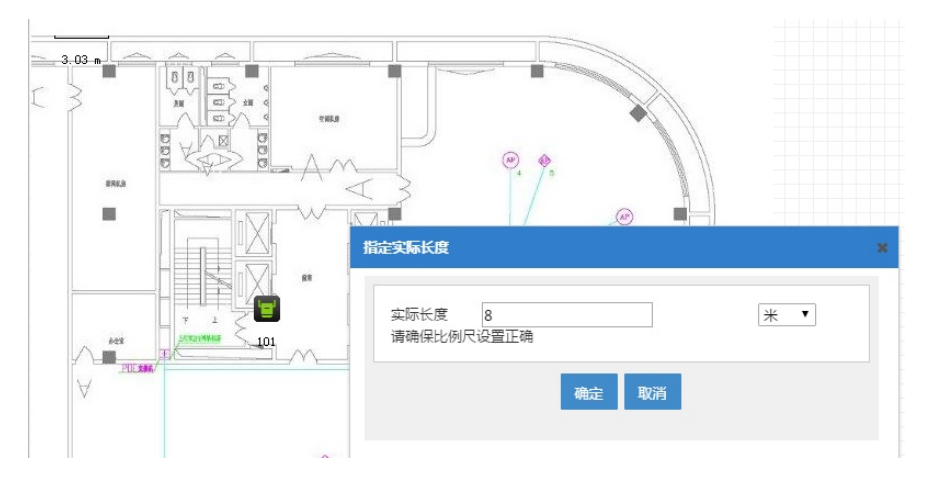

### 5、在位置视图中添加蓝牙AP

#添加蓝牙AP 创建好位置视图后,点击floor1,进入相应的位置视图内 图6进入位置视图内

| 业务 > 无线业务管理          | > 视图管理 > 位置视图  |        |             |     |  |  |  |
|----------------------|----------------|--------|-------------|-----|--|--|--|
| 增加 刷新 导出             | 快点信息 位置历史      |        |             |     |  |  |  |
| \$                   | 位置名 ▼          | AP总数 ≎ | 在线Fit AP数 ≎ | 不在线 |  |  |  |
| 🕋 正常                 | floor1         | 1      | 1           | 0   |  |  |  |
| 共有1条记录,当前第1-1,第1/1页。 |                |        |             |     |  |  |  |
| 数据获取时间:2016-(        | 05-30 14:33:05 |        |             |     |  |  |  |

#进入位置视图点击"增加到本位置"按钮,把蓝牙AP添加到位置视图内。

- (1) 勾选蓝牙AP;
- (2) 单击<确定>按钮完成操作。

图7 添加蓝牙AP

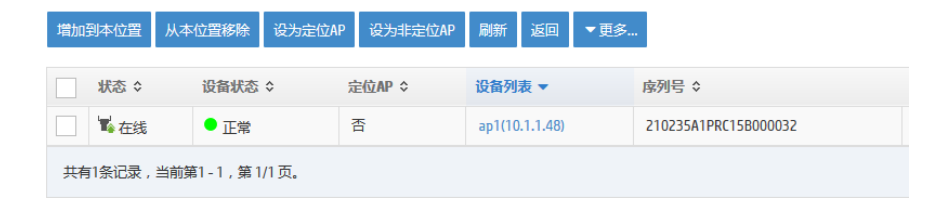

#勾选蓝牙AP, , 点击设为定位AP按钮,将此AP设置为定位AP。 图8 将蓝牙AP设置为定位AP

| 增加 | 到本位置  | 从本位置移除    | 设为定位AP | 设为非定位AP | 刷新     | 返回       | ▼更多 |                      |
|----|-------|-----------|--------|---------|--------|----------|-----|----------------------|
| ✓  | 状态 ≎  | 设备状态      | \$ 5   | 主位AP ≎  | 设备列    | 表 ▼      |     | 序列号 ≎                |
|    | 🖥 在线  | ●正常       |        | 否       | ap1(10 | .1.1.48) |     | 210235A1PRC15B000032 |
| 共有 | 可条记录, | 当前第1-1,第1 | /1页。   |         |        |          |     |                      |

### 6、验证配置

## (1)、验证ibeacon管理信息

点击"业务"单击导航树中的[无线业务管理/定位管理/ibeacon列表]查看ibeacon信息。能够看到相关ibea con的电量, RSSI, UUID, Major ID, Minor ID, 发射功率等信息。

图9 ibeacon详细信息

| 剛新 |    |                   |                                 |      |             |          |          |        |          | 搜索Beacon MAC地址 | Q  |
|----|----|-------------------|---------------------------------|------|-------------|----------|----------|--------|----------|----------------|----|
|    | 状态 | Beacon MAC \$     | Beacon UUID 🗘                   | 所在AP | RSSI(dBm) ≎ | Major ID | Minor ID | 发射功率(d | 电量(%) \$ |                | 操作 |
|    | •  | F4:88:5E:AA:7A:C0 | E2C56DB5-DFFB-48D2-B060-D0F5A71 | k    | -62         | 12       | 22       | -58    | 81.00%   |                |    |
|    | •  | F4:88:5E:AA:79:0F | E2C56DB5-DFFB-48D2-B060-D0F5A71 | k    | -65         | 15       | 15       | -58    | 81.00%   | _              |    |
|    | •  | F4:88:5E:AA:78:04 | E2C56DB5-DFFB-48D2-B060-D0F5A71 | k    | -66         | 12       | 13       | -58    | 90.00%   |                |    |
|    | •  | 84:99:4C:66:4F:4F | E2C56D85-DFF8-48D2-8060-D0F5A71 | k    | -77         | 50629    | 49428    | -58    | 100.00%  |                |    |
|    | •  | 84:99:40:62:84:48 | E2C56DB5-DFFB-48D2-B060-D0F5A71 | k    | -59         | 1        | 12       | -58    | 87.00%   | _              |    |
|    | •  | 84:99:40:62:84:31 | E2C56DB5-DFFB-48D2-B060-D0F5A71 | k    | -61         | 1        | 1        | -58    | 80.00%   |                |    |
|    | •  | 78:A5:04:53:CA:66 | E2C56DB5-DFF8-48D2-B060-D0F5A71 | k    | -60         | 12       | 11       | -58    | 84.00%   | _              |    |
|    | •  | 78:A5:04:53:C4:5E | E2C56DB5-DFF8-48D2-8060-D0F5A71 | k    | -67         | 6        | 5        | -58    | 82.00%   |                |    |
|    | •  | 54:4A:16:36:9D:21 | E2C56DB5-DFF8-48D2-B060-D0F5A71 | k    | -63         | 4        | 3        | -58    | 78.00%   |                |    |

注意:当为绿色的时候表示配对成功,配对成功时可以对ibeacon进行管理,当为红色时表示配对不成功,配对不成功不能够进行管理;当配对不成功有两种原因:第一,ibeacon不是华三定制的;第二:ibeacon隔离AP太远,信号太弱。当如果只是信号太弱造成配对失败,那么对定位并没有影响,只是不能管理而已。

### (2)、对ibeacon进行配置

点击上图中的操作按钮,配置ibeacon信息。能够对ibeacon的AP侧密码和两侧密码、UUID、Major ID、Minor ID的值进行修改。返回到显示界面,待刷新成功后看以看到上报的参数已变为配置的数值。在服务器上针对ibeacon修改的ap侧密码将不再使用命令行配置的默认密码。

#### 7、查看实时定位

(1)、进入位置视图点击"查看拓扑"按钮,进入到位置视图拓扑中。

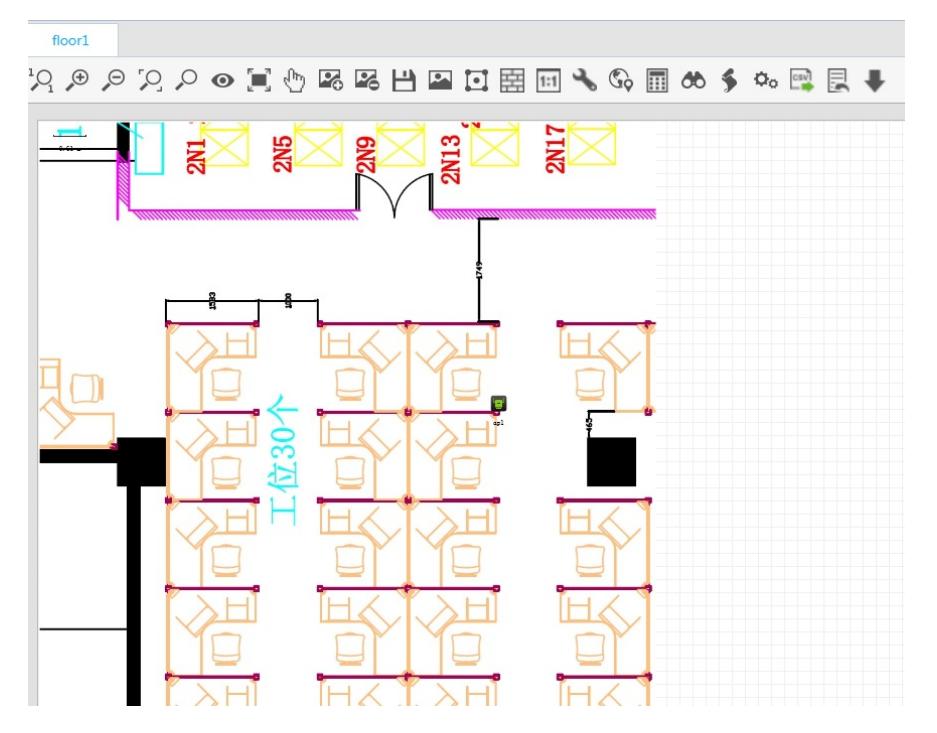

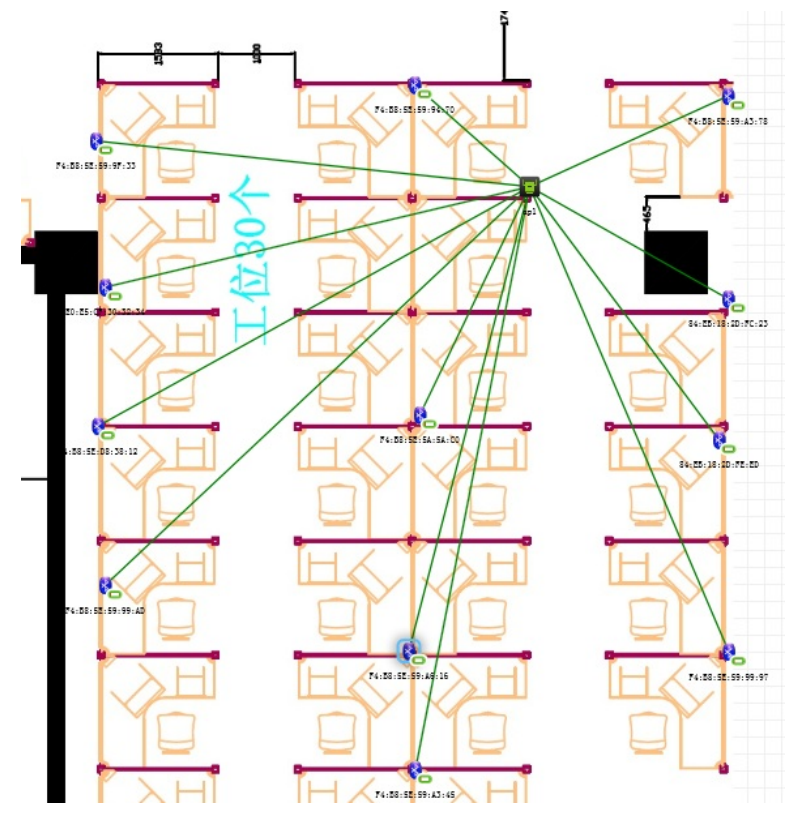

点击确定,退出beacon管理,再点击鼠标右键,选择"定位",选择需要定位的客户端,点击"确定",则 拓扑上会显示客户端的信息

注:只有客户端给服务器发包了,才能对客户端进行定位。

## 8、蓝牙定位APP

(1) 定位APP

给服务器发包APP,进行蓝牙定位时,客户端必须安装此APP给服务器发包,目前支持安卓终 端。

定位测试APP,来测试客户端的精确程度,目前只支持安卓终端。 .

(2) 配置终端APP

#终端APP目前有两个,一个是iBeacon(发包工具),一个是LocateTest(定位测试工具)。

发包工具的配置。

配置上报地址和端口号,服务地址和端口号就是iMC定位服务器的地址和端口号

配置上报地址和端口号

| <u>⊾ 1 ↓</u> |              | * | ıDı | Ζ | 64% | 10:15 |
|--------------|--------------|---|-----|---|-----|-------|
| iBeaco 📀     | n定位APP       |   |     |   |     | 49%   |
| ۲Ċ۶          | iBeaco       | n |     |   |     |       |
|              |              |   |     |   |     |       |
| 服务器IP        | 10.153.48.54 |   |     |   |     |       |
| 端口号          | 1145         |   |     |   |     |       |
| UUID         |              |   |     |   |     |       |
|              |              |   |     |   |     |       |
|              | 开始           |   |     |   |     |       |
|              |              |   |     |   |     |       |

配置APP扫描间隔,单位是ms,配置APP上报的数据的最大距离,单位为M,其他配置均为传感器配置,可不配。

| <u>†</u> <u>+</u> |      | * □        | $\geq$ | 64% | 10:15 |
|-------------------|------|------------|--------|-----|-------|
| <                 | 修改参数 | <u>ل</u> ا |        |     | 49%   |
|                   |      |            |        |     | · ·   |
| 扫描间隔              | 200  |            |        |     |       |
| 最大距离              | 10   |            |        |     |       |
| 高通限值              |      |            |        |     |       |
| 低通限值              |      |            |        |     |       |
| 高通ALPHA           |      |            |        |     |       |
| 低通ALPHA           |      |            |        |     |       |
| 传感器检测             |      |            |        |     |       |
| 处理间隔              |      |            |        |     |       |
|                   |      |            |        |     |       |
| 通り                |      | 取消         | 肖      |     |       |

APP正常上报给IMC服务器

| 仅限紧急呼叫                                        |                                                | 🖇 🛜 🖬 🔲 10:44                    |
|-----------------------------------------------|------------------------------------------------|----------------------------------|
| IBeaco<br>手机MAC                               | <b>n定位APP</b><br>:地址 :cc:a2:23:fc:e2           | 2:c5                             |
| ۲Ċ۶                                           | iBeacon                                        |                                  |
|                                               |                                                |                                  |
| 服务器IP                                         | 10.153.48.150                                  |                                  |
| 端口号                                           | 1145                                           |                                  |
| UUID                                          |                                                |                                  |
|                                               |                                                |                                  |
|                                               | 停止                                             |                                  |
| Power: -58, U<br>d0f5a710963                  | UID: e2c56db5-dffb                             | -48d2-b060-                      |
| MAC : B4:99:4<br>Power: -58, U<br>d0f5a710963 | 4C:66:0A:DC,RSSI: -<br>UID: e2c56db5-dfft<br>3 | -77.0,Dis: 8.11,<br>o-48d2-b060- |
| MAC : 84:EB:<br>Power: -58, U<br>d0f5a710963  | 18:2E:00:A3,RSSI: -<br>UID: e2c56db5-dfft<br>3 | 78.5,Dis: 9.39,<br>o-48d2-b060-  |
| MAC : F4:B8:<br>Power: -58, U<br>d0f5a71096e  | 5E:59:95:80,RSSI: -<br>UID: e2c56db5-dfft<br>0 | 79.0,Dis: 9.85,<br>o-48d2-b060-  |
| <                                             | 1 O                                            |                                  |
|                                               |                                                |                                  |

测试工具是为了测试终端定点和跟随效果的精度,配置被定位终端MAC地址,选择测试的模式,填写终端实际坐标,然后点击开始测试。

<sup>•</sup> 定位测试工具的配置

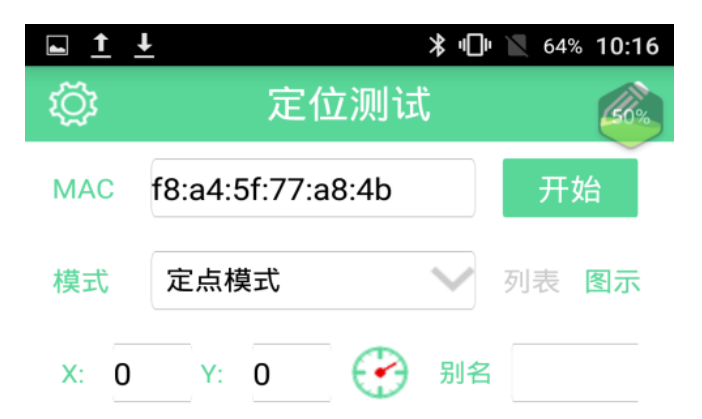

| 平均:     | 最大:     | 最小:     |
|---------|---------|---------|
| ≤2 (%): | ≤5 (%): | ≤10(%): |

配置APP的服务器接口地址、端口号、刷新时间间隔、用户名、登录密码、比例尺、背景图片。这些 配置均以定位服务器为准。

|         | ≱ ս⊡ս 📉 64% 10:15     |
|---------|-----------------------|
| く修      | 论参数 💿                 |
|         |                       |
| 服务器IP   | 10.153.48.54          |
| 端口号     | 8080                  |
| 刷新间隔(秒) | 1                     |
| 认证用户名   | admin                 |
| 认证密码    | •••••                 |
| 比例尺     | 1.52                  |
| 背景图片    | /storage/emulated/(+) |
| 确认      | 取消                    |
|         |                       |

进行定位测试

| 仅限紧  | 急呼叫    | ୳ୖୖୖୖୖୖ            | J <b>∔</b> ⊡ | >          | 8 10   |         | 14:33 |
|------|--------|--------------------|--------------|------------|--------|---------|-------|
| ۲Ö   |        |                    | 定位           | 之测试        | Ĺ.     |         | Ø     |
| MAC  | f8     | a4:                | 5f:77:a      | 8:4b       |        | 停       | IL    |
| 模式   | 7      | 定点樽                | 莫式           |            | $\sim$ | 列表      | 图示    |
| X:   | 544    | Y:                 | 1049         | $\bigcirc$ | 别名     |         |       |
|      |        |                    |              | 距寧         |        | 时间      |       |
| X:   | 529    | Y:                 | 1059         | 0.55       |        | 14:33:2 | 6     |
| X:   | 529    | Y:                 | 1058         | 0.53       |        | 14:33:2 | 5     |
| X:   | 529    | Y:                 | 1057         | 0.52       |        | 14:33:2 | 4     |
| X:   | 528    | Y:                 | 1056         | 0.53       |        | 14:33:2 | 3     |
| X:   | 527    | Y:                 | 1056         | 0.56       |        | 14:33:2 | 2     |
| X:   | 525    | Y:                 | 1056         | 0.62       |        | 14:33:2 | 1     |
| X:   | 523    | Y:                 | 1056         | 0.67       |        | 14:33:2 | 0     |
| X:   | 520    | Y:                 | 1056         | 0.76       |        | 14:33:1 | 9     |
| X:   | 521    | Y:                 | 1057         | 0.74       |        | 14:33:1 | 8     |
| X:   | 521    | Y:                 | 1058         | 0.75       |        | 14:33:1 | 7     |
| 平均   | ]: 1.  | 22                 | 最大:          | 2.33       | 最小     | 0.      | 52    |
| ≤2 ( | %): 8( | 0.0                | ≤5 (%):      | 100.0      | ≤10(   | %): 10  | 0.0   |
|      |        | $\bigtriangledown$ |              | $\bigcirc$ |        |         |       |

## 八、定位效果

实验室测试蓝牙定位, beacon之间间距为3米, 进行定点测试时, 通过调整ibeacon的发包频率为200m s, 误差平均在两米以内。

## 蓝牙定位的排查

1、在AP的隐藏模式下进行debug,如果有相应的信息,说明ibeacon给蓝牙AP上传了定位报文。

[AP1-probe]debugging wlan rfid-tracking all

2、在IMC定位服务器进行抓包,能看到有相应的UDP端口为1145的报文,说明终端已经成功向IMC定位服务器发送了定位报文。